### Massachusetts General Hospital Founding Member, Mass General Brigham

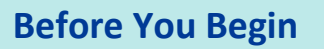

Microsoft Intune is required for all Voalte Me users. To confirm your phone has Microsoft Intune installed, look for the Microsoft Intune (named *Company Portal*) application on your phone. \*\***IMPORTANT**\*\* if you already have Microsoft Intune installed, do not re-install.

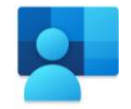

voaltéime

Useful Microsoft Intune links:

What is Microsoft Intune?

HOWTO: Enroll in Microsoft Intune for iOS

HOWTO: Enroll in Microsoft Intune for Android

# Installing Voalte Me

To install Voalte Me on your phone, please follow these steps:

| 1. | iPhone users: Open the Comp Portal Android users: Go to the Work Profile and open the Play Store with a blue or orange briefcase                                                                                                    |
|----|----------------------------------------------------------------------------------------------------|
| 2. | Search for Voalte Me and click Install *Some iPhones will alert the user that the Voalte Me app is about to be installed, confirm Install. This may take a couple of minutes.           App Installation           Mass General Brigham is about to install and manage the app "Voalte Me" from the App Store. Your iTunes account will not be charged for this app. Cancel Install |
| 3. | When asked to enter a Voalte Site Code, enter 'mgbmgh'<br>VOalte me<br>Velcome to Voalte<br>Please enter your Voalte Site Code<br>provided to you by an administrator.<br>mgbmgh                                                                                                    |
| 4. | When prompted, ALLOW all prompts (e.g. access the microphone, send notifications, etc.)                                                                                                    |

# Bounding Member, Mass General Hospital

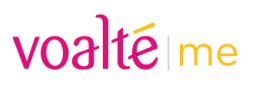

# Logging In for the First Time

- 1. Open the Voalte Me application
- 2. Enter your MGB username and password
- 3. Be sure to accept all the prompts

*If you are at the hospital, connect with WiFi3. Voalte Me will also work outside of the hospital on your cellular network.* 

\*\*\*You should see MGH on the bottom of the login page\*\*\*

| SOS only 🌩   | 10:11 AM           | @ 32% 🛃 |
|--------------|--------------------|---------|
| V            | oaltéim            | ne      |
| لعد Username |                    |         |
| Password     |                    | Show    |
|              | Log In             |         |
|              | MGH<br>Change Site |         |
|              |                    |         |

**STOP!** If you see the image below, uninstall Voalte Me by deleting the application and follow the **Installing Voalte Me** steps on the first page.

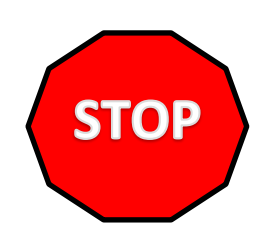

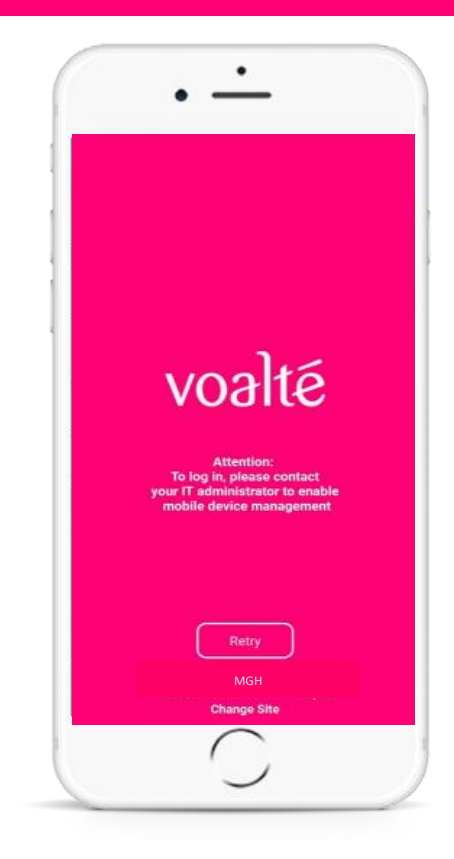

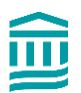

Bounding Member, Mass General Hospital

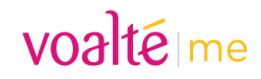

# **Application Settings**

Please follow these recommended application and phone settings to ensure you do not miss any texts or alerts.

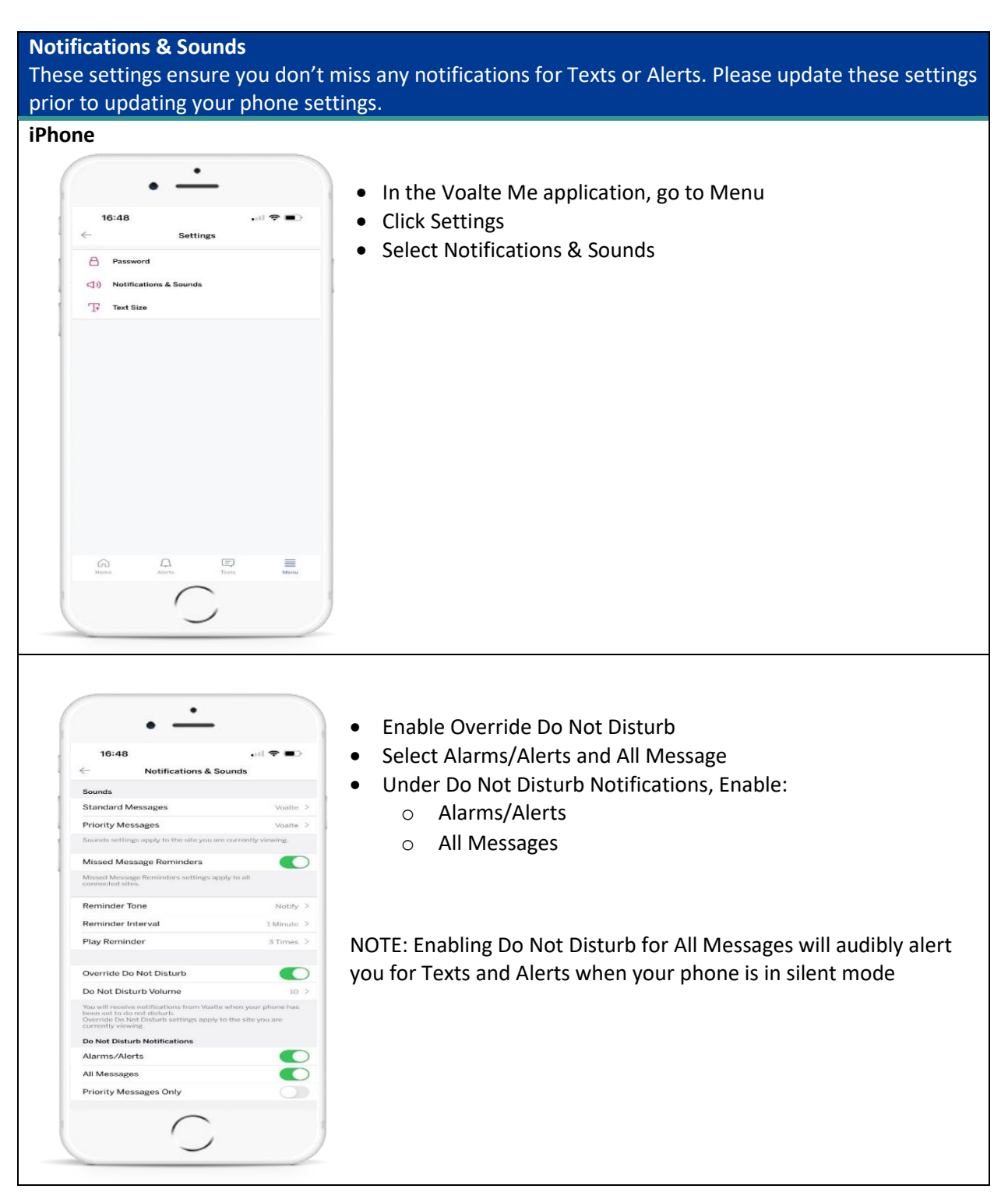

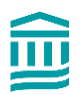

Massachusetts General Hospital Founding Member, Mass General Brigham

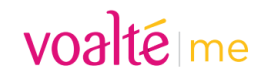

## **Phone Settings**

To reply in a timely manner, Voalte Me users must be able to hear notifications. Please follow these recommended phone settings to ensure you do not miss any texts or alerts.

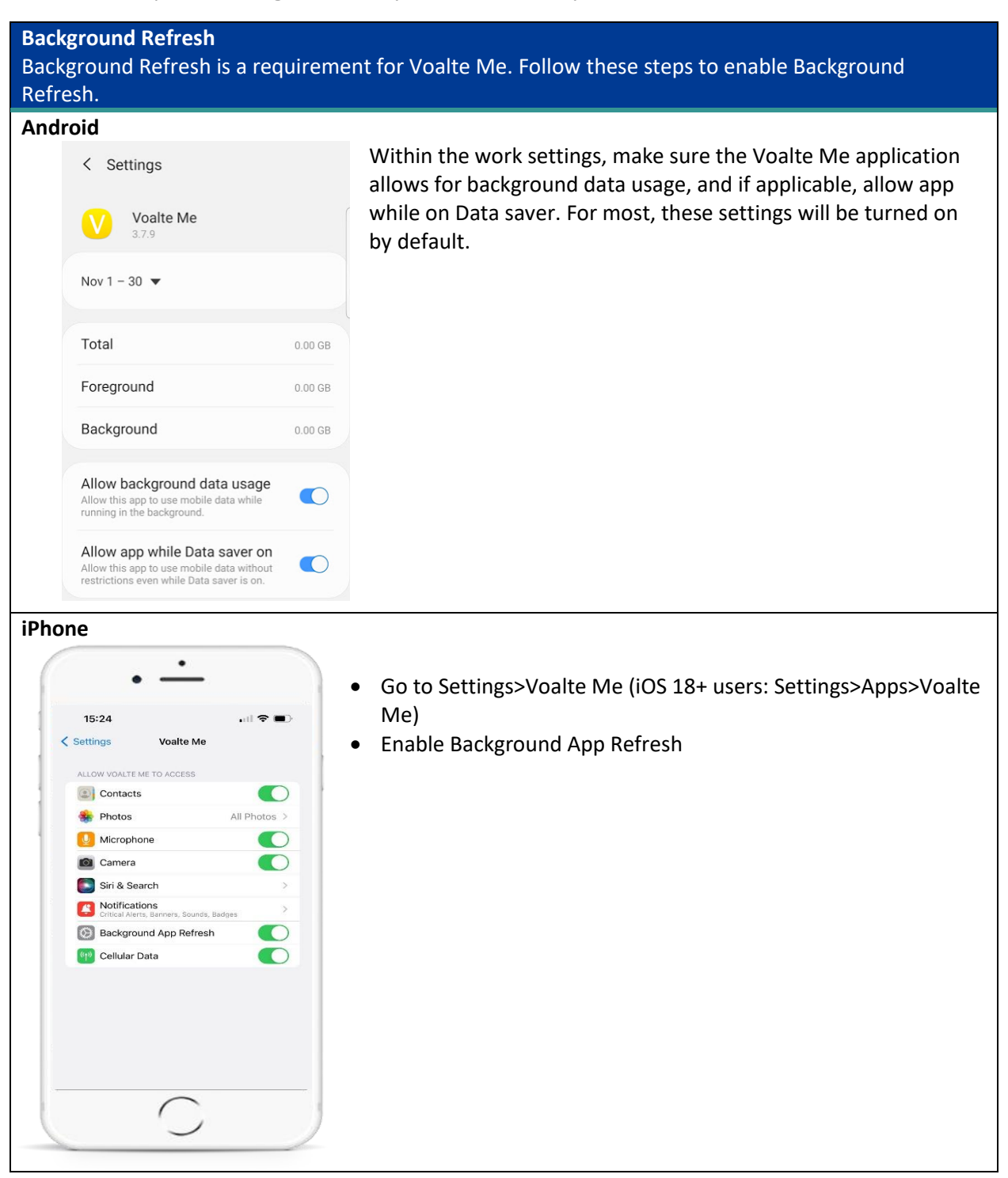

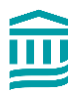

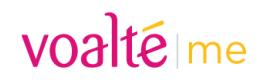

## Notifications

As a Voalte Me user, you have the ability to choose how your alerts are delivered. Below are the recommended settings so you do not miss a text or alert.

#### iPhone

m

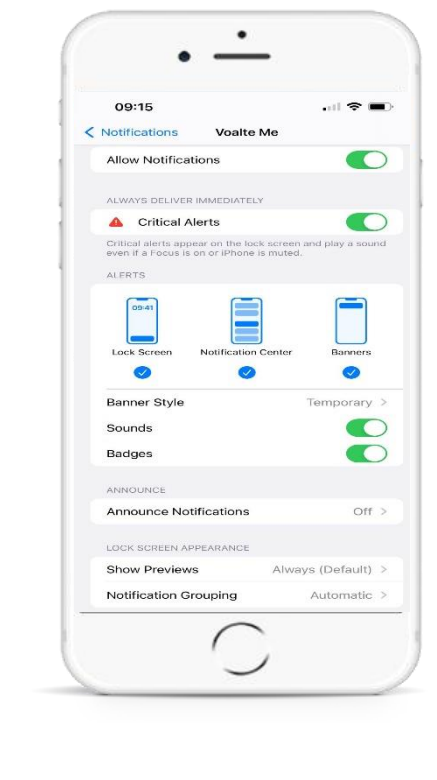

In Settings>Notifications>Voalte Me\*, make sure the following are enabled:

- Allow Notifications
- Critical Alerts (if prompted, accept Critical Alerts pop up)

Ensure the following Alerts are selected/enabled:

- Lock Screen
- Lock Notification Center
- Banners
- Banner Style Temporary
- Sounds
- Badges

You can choose to see a preview of incoming alerts and texts

- Always: Name of sender + message preview when phone is locked or unlocked
- When Unlocked: Name of sender + message preview when phone is unlocked. Sender ONLY when phone is locked
- **Never**: Only name of sender regardless of whether phone is locked or unlocked

\*If you don't see Voalte Me in Settings>Notifications, go to Settings>Voalte Me>Notifications and you'll see the same settings

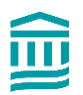

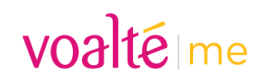

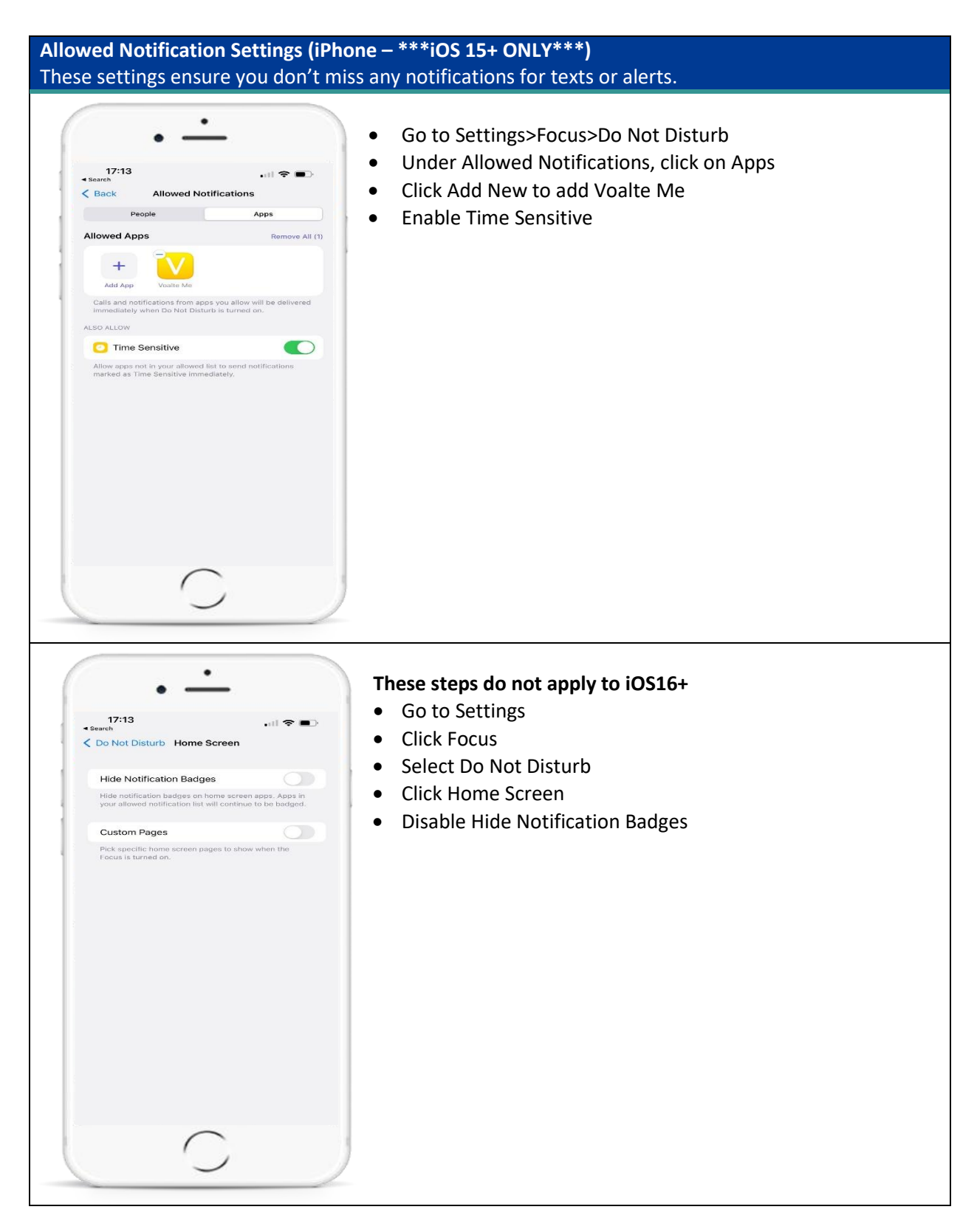

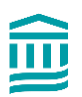

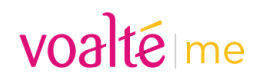

## **Camera Settings**

Enabling this feature allows you to send photos via the Voalte Me application. For more details on the Camera, please read this tip sheet.

## iPhone

| 17:12<br>Search |            | .ul 🗢 📼 |
|-----------------|------------|---------|
| < Voalte Me     | Photos     |         |
| ALLOW PHOTOS A  | CCESS      |         |
| Selected Photo  | os         |         |
| All Photos      |            | ~       |
| None            |            |         |
|                 |            |         |
|                 | $\bigcirc$ |         |

- Go to Settings •
- Select Voalte Me •
- Click on Photos •
- Select either Selected Photos or All Photos •
  - If you select None and want to send photos from your library, you'll be prompted within the application to change your settings

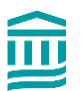